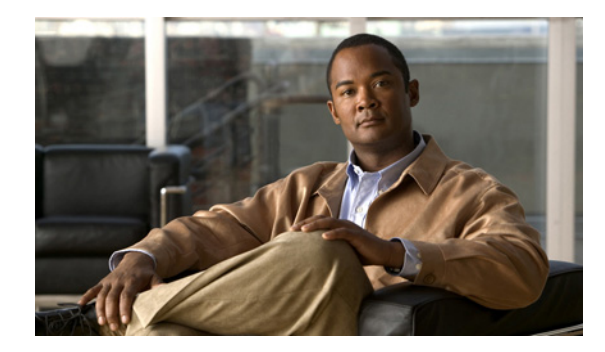

CHAPTER

## Click to Call のトラブルシューティング

- 「設定ファイル」(P.7-1)
- 「ログファイル」(P.7-2)
- 「問題レポートの作成」(P.7-2)
- 「エラーメッセージ」(P.7-3)
- 「セキュリティの警告と証明書の警告」(P.7-5)
- 「既知の問題」(P.7-6)
- •「Citrix の問題のトラブルシューティング」(P.7-7)

## 設定ファイル

Γ

Click to Call の設定ファイルとログ ファイルは、次のフォルダ内にあります。

- Windows XP : < ドライブ>:¥Documents and Settings¥<Windows ユーザのアカウント名> ¥Application Data¥Cisco¥Click to Call
- Windows Vista and Windows 7: < ドライブ>:¥Users¥<*Windows* ユーザのアカウント名> ¥AppData¥Roaming¥Cisco¥Click to Call
- 表 7-1 では、Click to Call 設定ファイルについて説明します。

| 設定ファイルとフォルダ                        | 説明                 |  |
|------------------------------------|--------------------|--|
| ¥Data¥Outbound フォルダ                | ユーザの発信コール ログ       |  |
| ¥Log フォルダ                          | アプリケーション ログ ファイル   |  |
| clicktocall.xml ファイル               | ユーザのアプリケーション設定     |  |
| ClickToCallPhones.xml ファイル         | サポートされない電話機モデルのリスト |  |
| ¥Cisco Unified Communications フォルダ | 暗号化された資格情報ファイル     |  |

7-1 Click to Call 設定ファイルの説明

#### 関連トピック

• 「ログファイル」(P.7-2)

## ログ ファイル

次の表に、Click to Call ログ フォルダに格納されているログ ファイルを示します。

| ファイル名                                    | ログの内容                                    |
|------------------------------------------|------------------------------------------|
| CiscoCallApplication.log                 | 電話機の機能                                   |
| ClickToCallMain.log                      | タスクバーのクイック起動領域と設定ダイアログボックス               |
| CommunicatorProcess.log                  | SharePoint Communicator プロセス             |
| EXCEL.exe.log                            | 右クリックして Click to Call を使用する場合に使用可能になる機能  |
| OUTLOOK.exe.log<br>POWERPOINT.exe.log    | および、Outlook と Internet Explorer のスマート タグ |
| WORD.exe.log<br>InternetExplorer.exe.log |                                          |

次のログファイルも使用可能になります。

- %TEMP%¥ClickToCallInstall.log: インストール アプリケーション ログ ファイルが格納されています。
- %C2CInstallDir%¥logging¥Fusion: Microsoft アセンブリ バインディング ログが格納されています。

各ログファイルは、最大ファイル サイズに達するとロール オーバーします。たとえば、 clicktocall.log.1、clicktocall.log.2のようになります。ログファイルの最大数は10です。各ログファ イルには、記録されたデータが100 KB まで格納されます。

Click to Call インストーラ ログ ファイルの名前は install.log で、 C:¥Program Files¥Cisco Systems¥Click to Call フォルダにあります。

#### 関連トピック

• 「設定ファイル」(P.7-1)

## 問題レポートの作成

Click to Call の問題が発生した場合、ユーザは問題レポートを作成できます。ユーザは問題の説明を入 力できます。これは自動生成レポートに含まれます。レポートには、ログの他に、問題の分析に役立つ データが含まれます。

Click to Call をローカルにインストールしている場合、レポートはユーザのデスクトップに保存されま す。ユーザはこのファイルをシステム管理者に送付できます。

Click to Call が仮想化環境で使用可能になっている場合、レポートは Citrix サーバ上のユーザのデスクトップフォルダに保存されます。システム管理者は、この場所からレポートを取得する必要があります。

エラーレポートツールを実行するには、次のいずれかを実行します。

- Windows XP ユーザ:[スタート (Start)]>[プログラム (Programs)]>[Cisco Click to Call]> [Problem Reporting Tool] を選択します。
- その他の Windows ユーザ: [スタート (Start)]>[すべてのプログラム (All Programs)]> [Cisco Click to Call]> [Problem Reporting Tool] を選択します。
- Citrix ユーザ: Citrix XenApp にログインして、[Problem Reporting Tool] を選択します。ユーザが 使用可能なエラーレポート ツールを所有していない場合は、ユーザにツールを公開する必要があ ります。

1

#### 関連トピック

- 「Click to Call の実行可能ファイル」(P.1-2)
- 「Citrix XenApp での Click to Call の公開」(P.6-2)

## エラー メッセージ

Γ

表 7-2 に、Click to Call アプリケーションで表示される可能性のあるエラー メッセージと、各エラー メッセージの推奨処置を説明します。

表 7-2 Click to Call のエラー メッセージと推奨処置

| 表示されるエラー                                                                                                    | 推奨処置                                                                                                    |
|----------------------------------------------------------------------------------------------------|----------------------------------------------------------------------------------------------------|
| ディレクトリ エラーが発生しました。電話管理者<br>に問い合わせてください(A directory error<br>occurred.Please contact your phone administrator)                                                                                                    | • Cisco Unified Communications Manager ディレクトリ サービスが<br>ダウンしている可能性があります。                                                             |
|                                                                                                    | <ul> <li>少し待って、接続を再試行してください。エラーが再度発生する場合は、Cisco Unified Communications Manager システム管理者にお問い合わせください。</li> </ul>                       |
| サービス エラーが発生しました。電話をかけ直し                                                                                                    | • WebDialer アプリケーションで内部エラーが発生しました。                                                                                                  |
| てください。もし問題が引き続き発生する場合<br>は、電話管理者に問い合わせてください(A<br>service error occurred.Retry the call.If the problem                                                                                                    | <ul> <li>Cisco Unified Communications Manager システム管理者にお問い合わせください。</li> </ul>                                                        |
| persists, please contact your phone administrator)                                                                                                    |                                                                                                    |
| Click to Call で Cisco IP Communicator が見つか<br>りません。Cisco IP Communicator が実行されて<br>いるか確認してください。または他の電話を選択<br>してください (Click to Call cannot find Cisco IP<br>Communicator.Please ensure it is running or select<br>another phone) | <ul> <li>ユーザに、Cisco IP Communicator ソフト電話機が正常に実行中で<br/>あることを確認するか、Click to Call アプリケーションで使用する<br/>電話機を選択するよう依頼してください。</li> </ul>    |
| Click to Call 用の Cisco IP Phone の設定が不完全<br>です (Click to Call is not fully configured)                                                                                                    | • [ログイン(Login)]画面で1つ以上の必須フィールドがブランクのままになっていました。                                                                                     |
|                                                                                                    | <ul> <li>[ログイン (Login)]画面で欠落している情報を入力するようユー<br/>ザに依頼して、ログインを再試行してください。</li> </ul>                                                   |
| 着信先に到達できません (Destination cannot be reached)                                                                                                    | <ul> <li>ユーザが誤った番号にダイヤルしたか、正しいダイヤル規則が適用<br/>されていません。</li> </ul>                                                                     |
|                                                                                                    | <ul> <li>Cisco Unified Communications Manager でアプリケーション ダイ<br/>ヤル規則を使用するよう Cisco WebDialer サービスが設定されてい<br/>ることを確認してください。</li> </ul> |
| ログインに失敗しました。ユーザ名とパスワード<br>が正しいことを確認してください(Login<br>failed.Please make sure your user name and<br>password are correct)                                                                                                    | • Cisco Unified Communications Manager サーバの正しいユーザ名と<br>パスワードをユーザに提供します。                                                             |
|                                                                                                    | <ul> <li>[ログイン(Login)]画面でこのユーザ名とパスワードを入力する<br/>ようユーザに依頼して、ログインを再試行してください。</li> </ul>                                                |
| 使用できる電話がありません。電話管理者に問い<br>合わせてください(No phone is available.Please<br>contact your phone administrator)                                                                                                    | <ul> <li>[Click to Call の設定(Click to Call Preferences)]の[電話<br/>(Phones)]画面で電話機設定を確認してリフレッシュするようユー<br/>ザに依頼してください。</li> </ul>       |

1

| 表 | 7-2 |  |  |
|---|-----|--|--|
|---|-----|--|--|

Click to Call のエラー メッセージと推奨処置 (続き)

| <br>表示されるエラー                                                                                                    | 推奨処置                                                                                                    |
|----------------------------------------------------------------------------------------------------|----------------------------------------------------------------------------------------------------|
| Click to Call で使用する電話が選択されていません。電話を選択してください (No phone has been selected for use with Click to Call.Please select a phone)                                                                             | <ul> <li>ユーザが、Click to Call アプリケーションで使用する電話機を選択<br/>していません。</li> <li>アプリケーションで使用する電話機を Click to Call から選択するようユーザに依頼してください。</li> </ul> |
| プロキシ認証権限が見つかりません。電話管理者<br>に問い合わせてください(Proxy authentication<br>rights could not be found.Please contact your<br>phone administrator)                                                                   | <ul> <li>これは、Cisco WebDialer サービスから送信されるエラーです。<br/>Cisco Unified Communications Manager システム管理者にお問い合<br/>わせください。</li> </ul>           |
| サービスは一時的に使用できません。電話をかけ<br>直してください。もし問題が引き続き発生する場<br>合は、電話管理者に問い合わせてください<br>(Service is temporarily unavailable.Retry the<br>call.If the problem persists, please contact your<br>phone administrator) | <ul> <li>Cisco Unified Communications Manager サービスは、2 つの並行<br/>セッションのスロットリング制限に達したため、過負荷状態になっ<br/>ています。</li> </ul>                    |
|                                                                                                    | <ul> <li>少し待って、接続を再試行してください。エラーが再度発生する場合は、Cisco Unified Communications Manager システム管理者にお問い合わせください。</li> </ul>                         |
| サービスの負荷が高くなっています。電話をかけ<br>直してください。もし問題が引き続き発生する場<br>合は、電話管理者に問い合わせてください(The<br>service is overloaded.Retry the call.If the problem<br>persists, please contact your phone administrator)              | <ul> <li>Cisco Unified Communications Manager サービスは、2 つの並行<br/>セッションのスロットリング制限に達したため、過負荷状態になっ<br/>ています。</li> </ul>                    |
|                                                                                                    | <ul> <li>少し待って、接続を再試行してください。エラーが再度発生する場合は、Cisco Unified Communications Manager システム管理者にお問い合わせください。</li> </ul>                         |
| 要求した URL は利用できません。電話管理者に<br>問い合わせてください (The URL you requested<br>is not available.Please contact your phone<br>administrator)                                                                         | • 正しい Cisco Web Dialer やデバイス クエリー サービスの IP アドレ<br>スをユーザに提供します。                                                                        |
|                                                                                                    | <ul> <li>[ログイン (Login)] 画面でこの情報を入力するようユーザに依頼<br/>して、ログインを再試行してください。</li> </ul>                                                        |
| XML コマンドは要求で使用できません。電話管<br>理者に問い合わせてください(The XML<br>command is not available in the request.Please<br>contact your phone administrator)                                                               | <ul> <li>これは、Cisco WebDialer サービスから送信されるエラーです。<br/>Cisco Unified Communications Manager システム管理者にお問い合<br/>わせください。</li> </ul>           |
| <番号>は有効な電話番号に変換できません<br>(< <i>Number</i> > cannot be converted to a valid phone<br>number)                                                                                                    | • ユーザが入力した電話番号は無効です。                                                                                                    |
|                                                                                                    | <ul> <li>電話番号を編集するようユーザに依頼して、電話をかけてみてくだ<br/>さい。</li> </ul>                                                                            |
| 電話番号の長さは最大で 32 桁までです(The                                                                                                    | • ユーザが入力した電話番号は長すぎます。                                                                                                    |
| maximum phone number length is 32 digits)                                                                                                    | <ul> <li>電話番号を編集するようユーザに依頼して、電話をかけてみてください。</li> </ul>                                                                                 |
| 無効な XML コマンドです。電話管理者に問い合<br>わせてください(Invalid XML command.Please<br>contact your phone administrator)                                                                                                   | <ul> <li>これは、Cisco WebDialer サービスから送信されるエラーです。</li> <li>Cisco Unified Communications Manager システム管理者にお問い合わせください。</li> </ul>           |
| Cisco WebDialer サービスが見つかりません。入                                                                                                    | • 正しい Webdialer サーバ アドレスをユーザに提供します。                                                                                                   |
| カレたアドレスが正しいことを確認してください<br>(Cisco WebDialer service cannot be found.Please<br>ensure vou entered the correct address)                                                                                  | <ul> <li>[ログイン(Login)]画面でこのサーバアドレスを入力するよう<br/>ユーザに依頼して、ログインを再試行してください。</li> </ul>                                                     |

| 表示されるエラー                                                                                                    | 推奨処置                                                                                                    |  |
|----------------------------------------------------------------------------------------------------|----------------------------------------------------------------------------------------------------|--|
| コールが失敗しました。エクステンション モビリ<br>ティのデバイスにログインしているか確認してく<br>ださい。もし問題が引き続き発生する場合は、電<br>話管理者に問い合わせてください(The call<br>failed.Please ensure you are logged into your<br>Extension Mobility device.If the problem persists<br>contact your phone administrator) | <ul> <li>電話デバイスですでに進行中の通話要求があるか、Cisco<br/>WebDialer サービスが CTI から電話デバイスに関する情報を取得で<br/>きませんでした。</li> <li>少し待って、接続を再試行してください。エラーが再度発生する場<br/>合は、Cisco Unified Communications Manager システム管理者にお<br/>問い合わせください。</li> </ul> |  |
| 利用可能な構成がありません。次の構成ウィンド<br>ウで詳細を入力してください(There is no<br>configuration available, please enter your details<br>in the next configuration window)                                                                                                    | <ul> <li>[OK] を選択してエラー メッセージを閉じるようユーザに依頼してく<br/>ださい。[Click to Call の設定(Click to Call Preferences)] ダイアロ<br/>グボックスが自動的に表示されます。このダイアログボックスに電話<br/>の適切な詳細設定を入力するようユーザに依頼してください。</li> </ul>                               |  |

表 7-2 Click to Call のエラー メッセージと推奨処置 (続き)

## セキュリティの警告と証明書の警告

問題 Click to Call を実行しているすべてのクライアント コンピュータの Trusted Root Certification Authorities フォルダに、Cisco Unified Communications Manager 証明書をインストールする必要があ ります。Trusted Root Certification Authorities フォルダに証明書をインストールしていないと、ユーザ が Click to Call を使用しようとするたびに、[Security Alert] ウィンドウが表示されます。[Security Alert] ウィンドウには次のメッセージが表示されます。

This page requires a secure connection which includes server authentication.

The Certificate Issuer for this site is untrusted or unknown. Do you wish to proceed?

**ソリューション** セキュリティ証明書をインストールするには、次の手順を実行します。

- **1.** [Security Alert] ウィンドウで [View Certificate] を選択します。
- 2. [Certificate] ウィンドウで [Install Certificate] を選択します。
- 3. [Next] を選択します。
- 4. [Place all certificates in the following store] を選択し、[Browse] を選択します。
- 5. [Trusted Root Certification Authorities] を選択し、[OK] を選択します。
- 6. [Next] を選択し、残りのデフォルトを受け入れて [Certificate Import Wizard] を完了します。

#### 関連トピック

ſ

• 「Cisco Unified Communications Manager 証明書のインストール」(P.5-4)

1

### 既知の問題

### アプリケーションが起動しない

問題 ユーザが Click to Call をインストールした後で、アプリケーションの起動に失敗し、エラーが表示されます。

**ソリューション** 適切な次の回避策をユーザに提供してください。

**ステップ1** 次のいずれかを実行します。

**Windows XP**: [スタート(Start)]メニューから、[コントロールパネル(Control Panel)]の[地域 と言語のオプション(Regional and Language Options)]を選択します。

**Windows Vista**: [スタート (Start)]メニューから、[コントロールパネル (Control Panel)]の[地 域と言語のオプション (Regional and Language Options)]を選択し、次に[書式 (Formats)]タブを 選択します。

Windows 7: [スタート (Start)]メニューから、[コントロール パネル (Control Panel)]の[時計 (Clock)]、[言語 (Language)]、[地域 (Region)]の順に選択し、[地域と言語 (Regional and Language)]を選択して[書式 (Formats)]タブを選択します。

- **ステップ 2** [Current Format] メニューで、ロケールを別のロケールに変更します。たとえば、ロケールが [English (United States)] の場合は、[English (United Kingdom)] などの別のロケールに変更します。
- ステップ3 [OK]を選択します。
- ステップ4 ロケールを変更して、元に(この例の場合は [English (United States)])に戻します。
- **ステップ 5** [OK] を選択します。

## アンインストールしても、Click to Call のメニュー項目が Internet Explorer から削除されない

問題 Click to Call をアンインストールしても、Click to Call のメニュー項目が Internet Explorer から 削除されません。

#### ソリューション

この問題を解決するには、次のレジストリキーを削除します。

HKEY\_CURRENT\_USER¥Software¥Microsoft¥Internet Explorer¥MenuExt¥Ca&ll

HKEY\_CURRENT\_USER¥Software¥Microsoft¥Internet Explorer¥MenuExt¥Call with E&dit

システムに複数ユーザが存在する場合は、HKEY\_USERS に配置されているすべてのユーザの上記の レジストリ キーも削除する必要があります。

# Microsoft アプリケーションに Microsoft Persona のメニューが表示されない

問題 [Persona] メニューが Microsoft Outlook アプリケーションと SharePoint アプリケーションに表示されず、そのため [Additional Actions] メニューが表示されません。

**ソリューション** Microsoft Office 2003 と 2007 のインストールでこの問題を解決するには、ユーザ プロファイルの次のレジストリ キーを 1 に設定します。

 $\label{eq:microsoft} \textbf{Microsoft} \ \textbf{Office 2003} \ \textbf{`} \ \textbf{`$ 

Microsoft Office 2007 インストール: Software ¥Policies ¥Microsoft ¥Office ¥12.0 ¥Outlook ¥IM ¥Enabled

レジストリ キーは Group Policy Object (GPO) を使用してユーザに配布できます。

Microsoft Office 2010 を使用している場合、Outlook または SharePoint の連絡先の横にあるオンライ ンステータスインジケータをクリックすると、[Persona] メニューの代わりに連絡先カードが表示され ます。[Persona] メニューから使用できるのは [Additional Actions] メニューのみです。これは予想され る動作です。

#### 関連トピック

• 「Microsoft Active Directory のグループ ポリシー機能を使用したサーバ アドレスの配布」(P.3-6)

## Citrix の問題のトラブルシューティング

Citrix 環境で Click to Call に関する問題が発生した場合、次の基本的なトラブルシューティング タスク を実行します。

- 1. Click to Call のレジストリ キーが適切に設定されていることを確認します。
- 2. 問題が発生したサーバに Click to Call のプラグインが存在することを確認します。
- 3. 問題が Microsoft Office 関連の場合は、次のことを確認します。
  - マクロ セキュリティが適切に設定されている。
  - COM アドインが有効になっている。
- 環境に 32 ビット サーバと 64 ビット サーバが混在しているかどうかを確認します。混在している 場合、ユーザが 64 ビット サーバから Click to Call の設定を起動して、32 ビット サーバから Internet Explorer にアクセスすると、ユーザ プロファイルのパスに競合が生じます。この場合は、 Click to Call を別のサーバに再インストールして、実行可能ファイルのインストール パスをすべて のサーバで同じにする必要があります。

#### 関連トピック

ſ

• 「問題レポートの作成」(P.7-2)

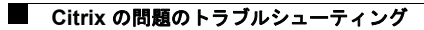

1